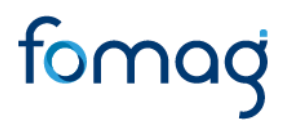

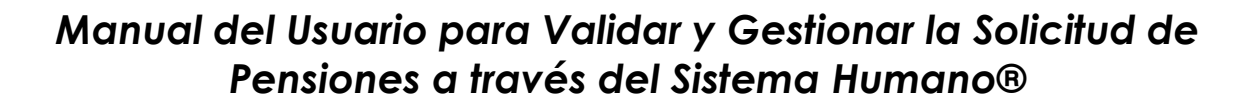

Validación de Documentos y Radicación

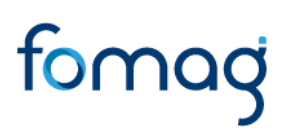

### **CONTROL DE VERSIONES**

| Versión | Fecha      | Elaborado por         | Razón de la actualización |
|---------|------------|-----------------------|---------------------------|
| 1.0     | 18/01/2023 | Soporte Lógico S.A.S. |                           |

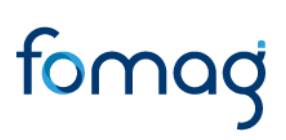

| Tabla de Contenido                              |    |
|-------------------------------------------------|----|
| PRESENTACIÓN                                    | 4  |
| INGRESO AL TRÁMITE DE VALIDACIÓN DE DOCUMENTOS  | 5  |
| VALIDACIÓN DOCUMENTOS                           | 5  |
| ESTADOS DE LAS PRESTACIONES                     | 12 |
| TÉRMINOS DE RESPUESTA DE LAS PRESTACIONES       | 13 |
| DEFINICIONES CRITERIOS VALIDACIÓN DE DOCUMENTOS | 13 |

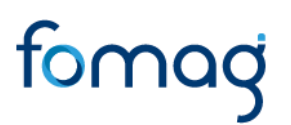

### PRESENTACIÓN

El Ministerio de Educación Nacional y el Fondo de Prestaciones Sociales del Magisterio FOMAG, se permiten poner a disposición de las Secretarías de Educación, el nuevo módulo de Gestión de Pensiones para solicitar y gestionar las pensiones del personal docente, directivo docente y sus beneficiarios a través del Sistema de Información de Recursos Humano -Humano®.

Este documento contiene el manual del usuario para validar y gestionar el proceso de Pensiones implementado en el Sistema Humano®, hasta el paso de radicación de las solicitudes.

En este manual encontrará el paso a paso para realizar la validación de documentos de las solicitudes de pensiones, con el fin de que una vez, la Secretaría de Educación valide y apruebe la documentación cargada en la solicitud, el sistema de manera automática genere el radicado de la prestación.

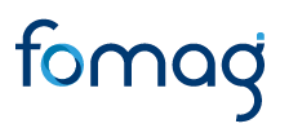

### INGRESO AL TRÁMITE DE VALIDACIÓN DE DOCUMENTOS

El funcionario de la Secretaría de Educación, iniciará sesión en el sistema Humano Web, digitando la entidad territorial a la cual pertenece, usuario, contraseña y dará clic en el botón Ingresar.

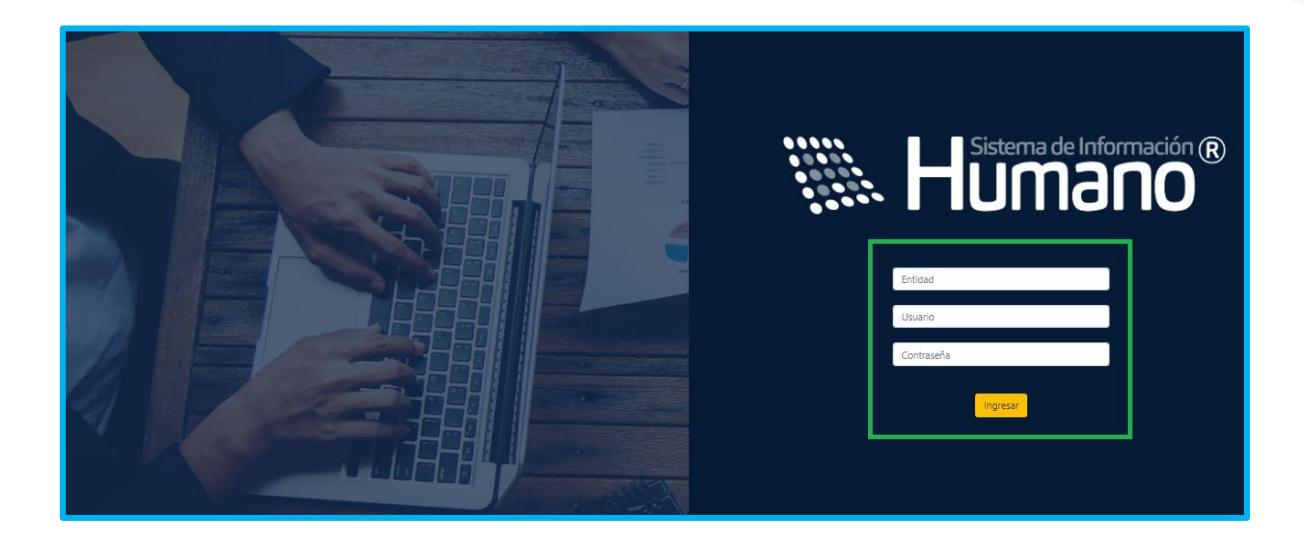

### VALIDACIÓN DOCUMENTOS

1 - Para iniciar el proceso de validación de documentos de pensión, el usuario de la Secretaría encargado del proceso de validación documental, debe ingresar al módulo de **Prestaciones Económicas** / Pensión / Validación de Documentos, por último, dar clic en **Validación de Documentos**.

# fomag

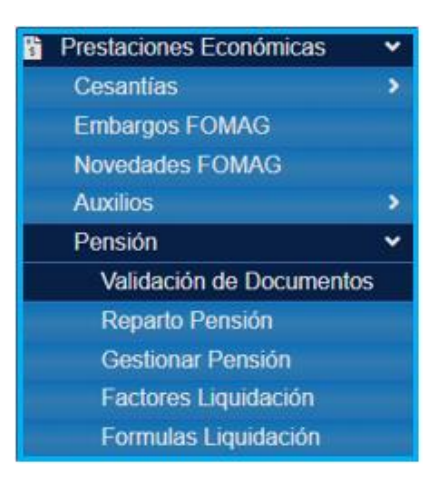

2 – En el campo tipo de consulta, seleccionar de la lista desplegable **Gestionar**, luego dar clic en **Buscar**, y se visualizarán las prestaciones que se le han asignado.

| 9.0                         | 12 • / Prais | acionas Econó     | macas / Piense | on / Validace       | in de Docum          | entos           |            |         |         |                    |             |          |                        |
|-----------------------------|--------------|-------------------|----------------|---------------------|----------------------|-----------------|------------|---------|---------|--------------------|-------------|----------|------------------------|
| # Escalation Docente        | T Filtro     | O Nuevo           | 🕼 Edita        | r 🛛 🔞 Gua           | rdar 🛛 🛙             | Elminar         | B- Exporta | r       |         |                    |             |          |                        |
| a Admin y Seguridad         | Solicitante  |                   |                |                     |                      |                 |            |         |         |                    |             |          |                        |
| 😫 Planta y Personal         |              |                   |                |                     |                      |                 |            |         |         |                    |             |          |                        |
| Escalamiento                |              |                   |                |                     |                      |                 |            |         |         |                    |             |          |                        |
| 2, Compensación y Laborales | Empleado     |                   |                |                     |                      |                 |            |         |         |                    |             |          |                        |
| Evaluación del Desempeño    | 22454778     |                   |                |                     |                      | DOE ALBERTO A   | TAL A      |         |         |                    |             |          |                        |
| A Estructura Organizacional | 22400110     |                   |                |                     | ~                    | THE PLEETING S  |            |         |         |                    |             |          |                        |
| Trâmites FOMAG              | Tipo Consu   | ita               |                |                     | Fec                  | ha Inicio Solio | citud      |         |         | Fech               | a Fin Solic | itud     |                        |
| Gestión de Procesos         | Gestiona     | ır                |                |                     | ~                    |                 |            |         |         |                    |             |          |                        |
| 🛦 Selección Personal        |              |                   |                |                     |                      |                 |            |         |         |                    |             |          |                        |
| 🕏 Gestión SST               |              |                   |                |                     |                      |                 | Buscar     |         |         |                    |             |          |                        |
| Prestaciones Económicas 🛛 👻 |              |                   |                |                     |                      |                 |            |         |         |                    |             |          |                        |
| Cesantias >                 |              |                   |                |                     |                      |                 |            |         |         |                    |             |          |                        |
| Embargos FOMAG              | Ver 10       | e registro        | s por págin    | a Filtrar           |                      |                 |            |         |         |                    |             |          | < 1 > 0                |
| Novedades FOMAG             |              |                   |                | -                   |                      |                 |            |         | -       |                    |             |          |                        |
| Auxilios >                  |              | Coll.<br>Empleado | Empleado       | Tipo<br>Solicitante | Coll.<br>Solicitante | Solicitante     | Pensión    | Pensión | Tranite | Fecha<br>Solicitud | Estado      | Términos | Usuario                |
| Otros Trâmites >            |              |                   | inerse.        |                     |                      | JORGE           | Parsión    |         |         |                    | En          |          |                        |
| Pensión 🛩                   | Oestioner    | 22456778          | ALBERTO        | Alliado             | 22456778             | ALBERTO         | Jublisción |         | Tramite | 22/12/2022         | Validación  | CTTTD    | validadordoc.pruebas_1 |
| Validación de Documentos    |              |                   | CALA           |                     |                      | CALA            | Ley 91     |         | 100     |                    | Documental  |          |                        |

Las solicitudes están organizadas en orden cronológico y se podrán visualizar los datos de la solicitud y el estado de la prestación.

## fomagi

| 0.0                         | 슈 * / Prest | sciones Econi               | imicas / Pensi | in / Validació | 1 de Docum  | ientos          |                                   |                |          |            |                        |          |                  |
|-----------------------------|-------------|-----------------------------|----------------|----------------|-------------|-----------------|-----------------------------------|----------------|----------|------------|------------------------|----------|------------------|
| 7 Escalatón Docente         | T Filtro    | O Nuevo                     | 🕼 Edta         | r 🔯 Guar       | dar 1       | Eiminar         | - Exportar                        |                |          |            |                        |          |                  |
| Admin y Seguridad           | OURLABILITE |                             |                |                |             |                 |                                   |                |          |            |                        |          |                  |
| 1 Planta y Personal         |             |                             |                |                |             |                 |                                   |                |          |            |                        |          |                  |
| Escalamiento                |             |                             |                |                |             |                 |                                   |                |          |            |                        |          |                  |
| t, Compensación y Laborales | Empleado    |                             |                |                |             |                 |                                   |                |          |            |                        |          |                  |
| Evaluación del Desempeño    |             |                             |                |                |             |                 |                                   |                |          |            |                        |          |                  |
| Estructura Organizacional   | -           |                             |                |                |             |                 |                                   |                |          |            |                        |          |                  |
| Trâmites FOMAG              | Tipo Consu  | ita                         |                |                | Fed         | ha Inicio Solic | bud                               |                |          | Fecha Fir  | n Solicitud            |          |                  |
| Gestión de Procesos         | Gestiona    | ff.                         |                |                | -           |                 |                                   |                |          |            |                        |          |                  |
| Selección Personal          |             |                             |                |                |             |                 |                                   |                |          |            |                        |          |                  |
| Gestión SST                 |             |                             |                |                |             |                 | Buncar                            |                |          |            |                        |          |                  |
| Prestaciones Económicas     |             |                             |                |                |             |                 |                                   |                |          |            |                        |          |                  |
| Cesantias >                 |             |                             |                |                |             |                 |                                   |                |          |            |                        |          | _                |
| Embargos FOMAG              | Ver 10      | <ul> <li>registr</li> </ul> | os por página  | Filtrar        |             |                 |                                   |                |          |            |                        |          | 1 > 🖸            |
| Novedades FOMAG             |             | 0.00                        |                | Terr           | Cont.       |                 | Terr                              | Public Control |          | Factor     |                        |          |                  |
| Autilios >                  |             | Empleado                    | Empleado       | Solicitante    | Solicitante | Solicitante     | Pensión                           | Pensión        | Transfe  | Solicitud  | istado                 | Términos | Usuario          |
| Otros Trámites >            |             |                             | POSADA         |                |             | POSADA          | Perción                           |                |          |            |                        |          |                  |
| Pensión 👻                   | Oestionar   | 23456                       |                | Afliado        | 23456       |                 | Jubilación Ley                    |                | Normal   | 22/12/2022 | alidación              |          | validadordoc.prv |
| Validación de Documentos    | _           |                             |                |                |             |                 | *1                                |                |          |            | ocumental              |          |                  |
| Reparta Pensión             |             | 45478                       | ARIAS          |                | 454.75      | ARAS            | Indemnicación<br>Suellikultura De |                | Transfer |            |                        |          |                  |
| Gestionar Pensión           | Gestionar   |                             |                | Afliado        |             | 19110           | Invalidez Ley                     |                | Normal   | 28/12/2022 | alidación<br>ocumental |          | validadordoc.pn  |

3. Para ingresar a la solicitud, de clic en el botón **Gestionar** y visualizará los datos generales de la solicitud como los datos del educador, tipo de vinculación, tipo pensión y documentos cargados, el sistema trae la información del solicitante la cual fue diligenciada con anterioridad.

| 0 \$                                         | 12 * / Phase | cones Econo       | macas / Plensi | on / Validace       | in de Docum          | anton .         |                  |                    |         |                    |              |          |                |           |
|----------------------------------------------|--------------|-------------------|----------------|---------------------|----------------------|-----------------|------------------|--------------------|---------|--------------------|--------------|----------|----------------|-----------|
|                                              | T Filtro     | O Nuevo           | 12 Edite       | r 🚯 Gua             | rdar 🛙               | Elminar         | - Exporta        | r                  |         |                    |              |          |                |           |
| Escalaron Docente                            |              |                   |                |                     |                      |                 |                  |                    |         |                    |              |          |                |           |
| admin y Seguridad                            | Solicitante  |                   |                |                     |                      |                 |                  |                    |         |                    |              |          |                |           |
| 😂 Planta y Personal                          |              |                   |                |                     |                      |                 |                  |                    |         |                    |              |          |                |           |
| Escalamiento                                 |              |                   |                |                     |                      |                 |                  |                    |         |                    |              |          |                |           |
| <ol> <li>Compensación y Laborales</li> </ol> | Empleado     |                   |                |                     |                      |                 |                  |                    |         |                    |              |          |                |           |
| Evaluación del Desempeño                     | 22454778     |                   |                |                     | -                    | OF ALBERTO A    |                  |                    |         |                    |              |          |                |           |
| A Estructura Organizacional                  | 22400110     |                   |                |                     | 10                   | IGE ALBERTO (   | UNLA .           |                    |         |                    |              |          |                |           |
| Trâmites FOMAG                               | Tipo Consu   | Ha .              |                |                     | Fed                  | ha Inicio Solid | citud            |                    |         | Fech               | a Fin Solici | itud     |                |           |
| Gestión de Procesos                          | Gestiona     | r                 |                |                     | ~                    |                 |                  |                    |         |                    |              |          |                |           |
| 🛦 Selección Personal                         |              |                   |                |                     |                      |                 |                  |                    |         |                    |              |          |                |           |
| 🍂 Gestión SST                                |              |                   |                |                     |                      |                 | Buscar           |                    |         |                    |              |          |                |           |
| Prestaciones Económicas 🗸 🗸                  |              |                   |                |                     |                      |                 | _                |                    |         |                    |              |          |                |           |
| Cesantias >                                  |              |                   |                |                     |                      |                 |                  |                    |         |                    |              |          |                |           |
| Embargos FOMAG                               | Ver 10       | e registro        | is por págin   | a Filtrar           |                      |                 |                  |                    |         |                    |              |          | × 1            | > 0       |
| Novedades FOMAG                              |              |                   |                |                     |                      |                 |                  |                    |         |                    |              |          |                |           |
| Auxilios >                                   |              | Cot.<br>Employed: | Empleado       | Tipo<br>Solicitante | Coll.<br>Solicitante | Solicitante     | Tipo<br>Pensitin | SubTipo<br>Pensión | Tipo    | Fecha<br>Solicitud | Estado       | Términos | Usuario        |           |
| Otros Trâmites >                             |              |                   | 10007          |                     |                      | IORG8           | Panción          |                    |         |                    | En.          |          |                |           |
| Pensión 👻                                    | Oestioner    | 2456778           | ALBERTO        | Alliedo             | 22456778             | ALBERTO         | Jublación        |                    | Tramite | 22/12/2022         | Validación   | (111)    | validadordoc.) | pruebas_1 |
| Validación de Documentos                     |              |                   | CALA           |                     |                      | CALA            | Ley 91           |                    | Norman  |                    | Documental   |          |                |           |

## fomag

|                            | 🖬 Hanser                                    |                                    |                                                                                                    | 🔲 🗘 🔕 🕉 validadorsko: pruebas_1 |
|----------------------------|---------------------------------------------|------------------------------------|----------------------------------------------------------------------------------------------------|---------------------------------|
| Addama Provident           | ÷ -                                         |                                    |                                                                                                    |                                 |
| 6.0                        | The Aller State Second Aller                | Ferrature Observations Destination |                                                                                                    |                                 |
| P Exceletio Occorde        |                                             |                                    |                                                                                                    |                                 |
| to Admin a Cogundad        |                                             |                                    |                                                                                                    |                                 |
| a Phone S President        | Detice del Echecador                        |                                    |                                                                                                    | *                               |
| Excelemento                | Primar Jacobies                             |                                    | Farm make damalining                                                                                            |                                 |
| L Compensation y Laborates |                                             |                                    | Conference of the second second second second second second second second second second second second second se |                                 |
| Turkes in the Decorpolis   | ARCHAR                                      |                                    | AGUELO                                                                                                    |                                 |
| Linuchara Coganicacional   | Primer Nordro                               |                                    | Sepurate Nontine                                                                                                |                                 |
| a manager county           | ARCADID                                     |                                    |                                                                                                    |                                 |
| S Canadro de Presentes     | For the Manufacture                         |                                    |                                                                                                    |                                 |
| Company and I              | Tipe de Identificación                      |                                    | Partero de Identificación                                                                                       |                                 |
| Contenter Content          | EE                                          |                                    | 16/13230                                                                                                    |                                 |
| E Berneda Social           | Fecha Nacimiento                            |                                    | Edited                                                                                                    |                                 |
| P. Farma Digital           | 10.12/1000                                  |                                    | 55                                                                                                    |                                 |
| Solut y Separated          | Residencia.                                 |                                    |                                                                                                    |                                 |
| Refer                      | NOORIOE                                     |                                    |                                                                                                    |                                 |
| Athen                      | KMT9 COLONIBA (QUINERO (Manhoragio (Qui)    |                                    |                                                                                                    |                                 |
| Links                      | Tambano Rasidencia                          | Etracción Rassidancia              |                                                                                                    |                                 |
| Experies                   | 2436088308                                  | GALLE 20 428 48 3000000000         | (A.                                                                                                    |                                 |
| Pressen                    | Nontre Employments educative laboral        |                                    |                                                                                                    |                                 |
|                            | INSTITUCION EDUCATIVA INSTITUTIO MONTENEGRO |                                    |                                                                                                    |                                 |
|                            | Civited Lideral                             |                                    |                                                                                                    |                                 |
|                            | 83479 COLONBA I QUINDIO (Nonturagro JQui)   |                                    |                                                                                                    |                                 |
|                            | Comes Electrónico                           |                                    |                                                                                                    |                                 |
|                            | saporte@uporteoges.cam.co                   |                                    |                                                                                                    |                                 |
|                            | Name Corner Personal                        |                                    |                                                                                                    |                                 |
|                            | suporte@uportengeco.com.co                  |                                    |                                                                                                    |                                 |
|                            |                                             |                                    |                                                                                                    |                                 |

4 – Los documentos aportados por el solicitante se podrán visualizar en la parte final del formulario.

|                                                                                                    | 🖷 Hanana'                                                                                                    |                                             |                                                                                                    |             | ■ C A £ validation | protect.1     |
|----------------------------------------------------------------------------------------------------|----------------------------------------------------------------------------------------------------|---------------------------------------------|----------------------------------------------------------------------------------------------------|-------------|--------------------|---------------|
| and and a state                                                                                                    | 0.*                                                                                                    |                                             |                                                                                                    |             |                    |               |
| / Contribution in the                                                                                                    | Tribe Officers Efficient                                                                                                    | State Stree 8                               | Agenter - Descence modeline                                                                                                    |             |                    |               |
| a Adminis Separated                                                                                                    | Herco                                                                                                    |                                             |                                                                                                    | Ter Carilla |                    |               |
| Parity Personal<br>Freedomics                                                                                                    | Darson de Depola                                                                                                    |                                             | *                                                                                                    | Auron       |                    |               |
| Compression ( Laboratory                                                                                                    | Name's Guerra                                                                                                    |                                             |                                                                                                    |             |                    |               |
| E Crebustile del Desergente                                                                                                    | 12346                                                                                                    |                                             |                                                                                                    |             |                    |               |
| A frid allow Dependenced                                                                                                    |                                                                                                    |                                             |                                                                                                    |             |                    |               |
| Distance Property                                                                                                    | Gidge Tipe Pursies                                                                                                    |                                             | Tas Persia                                                                                                    |             |                    |               |
| Selectin Personal                                                                                                    | 1                                                                                                    |                                             | Romain Advisori op 14                                                                                                    |             |                    |               |
| Contribution SET                                                                                                    |                                                                                                    |                                             |                                                                                                    |             |                    |               |
| Prolations Frontinian                                                                                                    | Discuteentas                                                                                                    |                                             |                                                                                                    |             |                    |               |
| Concess Server                                                                                                    | The second second second second second second second second second second second second second second second se                                                                                                    | <ul> <li>Gridule de provine pel?</li> </ul> |                                                                                                    |             |                    | N. Seen       |
| P Setup Securities                                                                                                    | $(A_{i,i}) \in (A_{i,i}) \cap (A_{i,i}) \cap (A_{$ | 4                                           |                                                                                                    |             |                    | Sec. 1000     |
| Antes                                                                                                    | Separation of the second state of the second                                                                                                    | 4 Repto catal screen                        | up #                                                                                                    |             |                    | N. Seen       |
| Action                                                                                                    | Pole address to populate a solution                                                                                                    | - B                                         |                                                                                                    |             |                    | No. 10111     |
| Common Common Comm | Cartharite Isonale Transmit                                                                                                    | Cellincon barcana de p                      | he part of the part of the par |             |                    | N. Deen       |
| Decima                                                                                                    | Certification (IPP Contaction primation                                                                                                    |                                             |                                                                                                    |             |                    | No. Contra    |
| Porest                                                                                                    | Opport Charles Street areas                                                                                                    | Tempode service pdf                         |                                                                                                    |             |                    | <b>~ 0000</b> |
|                                                                                                    | Organization difficult in solution                                                                                                    | <ul> <li>GetModb to Bethd pro</li> </ul>    | cape                                                                                                    |             | <b>-</b>           | < 0mm         |
|                                                                                                    | Reference excession decays are presi-                                                                                                    | <ul> <li>I flepsko od is secrete</li> </ul> | i gelitti                                                                                                    |             |                    | < 580 €       |
|                                                                                                    | Free op a street                                                                                                    |                                             |                                                                                                    |             |                    | Sec. 2000     |
|                                                                                                    | Contents cognitions and it interacts                                                                                                    |                                             |                                                                                                    |             |                    | Sec. 2000     |
|                                                                                                    | fathers a sector a references                                                                                                    | 4                                           |                                                                                                    |             |                    | ~             |
|                                                                                                    |                                                                                                    |                                             |                                                                                                    |             |                    |               |
|                                                                                                    | 1.00 M                                                                                                    |                                             |                                                                                                    |             |                    |               |
|                                                                                                    |                                                                                                    |                                             | worder Doore                                                                                                    | Courselines |                    |               |

5 – El usuario de la Secretaría, podrá descargar los documentos dando clic en la opción visualizar o y en el botón Criterios evaluará cada uno de los documentos como se muestra a continuación:

# fomag

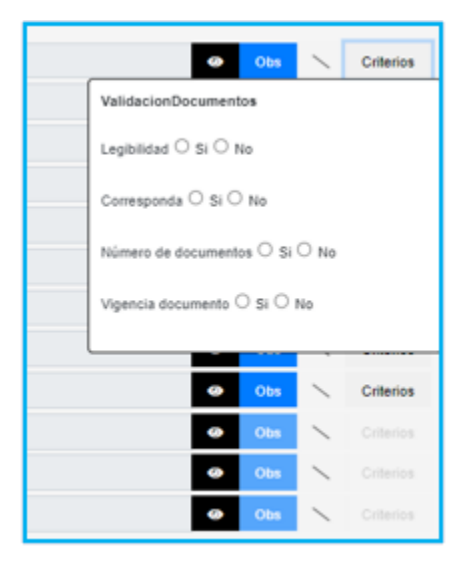

**Nota:** Los criterios de validación documental estarán habilitados para los documentos que tengan archivos cargados.

Se deben verificar los 4 ítems que se presentan, en caso de que el documento no cumpla con alguno de ellos, se debe seleccionar la opción **No** y el documento será rechazado y devuelto; así mismo en la opción **Observación** se debe aclarar el motivo por el cual el documento no cumple para que el solicitante pueda realizar la respectiva corrección.

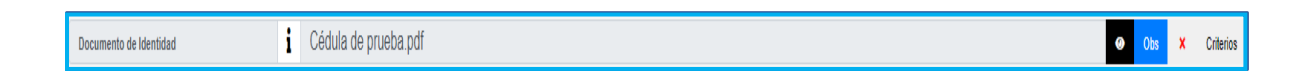

Nota: las solicitudes deben ser tramitadas por orden cronológico

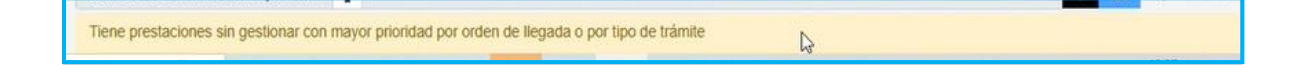

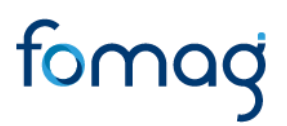

6 – En el botón **Observaciones Prestación** se podrá enviar observaciones generales al solicitante cuando se realice algún tipo de devolución.

|                           |                                                |                                                                       | 📟 🖅 🖨 🛆 Validadordoc.proeba | AS_1      |
|---------------------------|------------------------------------------------|-----------------------------------------------------------------------|-----------------------------|-----------|
| Modulos                   | 습 ·                                            |                                                                       |                             |           |
| Escelation Docente        | TFiltro O Nuevo 🕼 Editar                       | Guardar     Il Eliminar     Exportar     Observaciones     Prestación |                             |           |
| Admin v Seguridad         | Bassa                                          |                                                                       |                             |           |
| Planta y Personal         | Blinco                                         | ripo econica                                                          |                             |           |
| Escalamiento              | Banco de Bogota                                | <ul> <li>Anorros</li> </ul>                                           |                             | ~         |
| Compensación y Laborales  | Número Cuenta                                  |                                                                       |                             |           |
| Evaluación del Desempeño  | 12345                                          |                                                                       |                             |           |
| Estructura Organizacional |                                                |                                                                       |                             |           |
| Trámites FOMAG            | Código Tipo Pensión                            | Tipo Pensión                                                          |                             |           |
| Gestión de Procesos       | 1                                              | Pensión Jubilación Ley 91                                             |                             |           |
| Seleccion Personal        |                                                |                                                                       |                             |           |
| Cestion SST               | Documentos                                     |                                                                       |                             |           |
| Bionestar Social          |                                                |                                                                       |                             |           |
| k Eirma Dioital           | Documento de Identidad                         | Cédula de prueba.pdf                                                  | co Obs X Cr                 | derios    |
| Salud v Seguridad         | Oficio mediante el cual se solicita el recurso | i                                                                     | 💿 Obs 🔪 Cr                  | (Travisor |
| Alertas                   | Registro civil de nacimiento o partida de baut | Registro civil de nacimiento.pdf                                      | 🗢 Obs 🔨 Of                  | riterios  |
| Archivos                  | Poder debidamente otorgado por el solicitante  | 1                                                                     | 🚥 Diss 🔪 OF                 | (Barles   |
| Listas                    | Certificación bancaria Penaional               | Certificación bancaria de prueba.pdf                                  | 40 Obs 🔨 CP                 | riterios  |
| Reportes                  | Certificado AFP Entidades privadas             | 1                                                                     | 🗢 Obs 🛰 Of                  | iterios   |
| Procesos                  | Original del certificado de tiempo de servicio | i Tiempo de serivcio.pdf                                              | 👄 Obx 🔨 Ge                  | riterios  |
|                           | Original del certificado de salarios           | i Certificado de libertad prueba.pdf                                  | 🗢 Obx 🔨 Gr                  | riterios  |
|                           | Manifestación expresa si devenga o no pensión  | i Registro civil de nacimiento.pdf                                    | 👄 Obs 🔨 Gr                  | riterios  |
|                           | Primera copia de la Sentencia                  | i                                                                     | 🛥 Obx 🔪 Or                  | riterios  |
|                           | Liquidación y aprobación pago de costas pro    | i                                                                     | 🛥 Obs 🔪 or                  | riterios  |
|                           | Certificado de constancia de fecha ejecutoria  | i                                                                     | 👄 Obs 📉 Of                  | literios  |
|                           |                                                |                                                                       |                             |           |
|                           | Escalar                                        |                                                                       |                             |           |
|                           |                                                | Aceptar Enviar Observaciones                                          |                             |           |
|                           |                                                |                                                                       |                             |           |
|                           |                                                |                                                                       |                             |           |

|                                                   | ×  |
|---------------------------------------------------|----|
| Observaciones                                     |    |
| Cedula no legible, borrosa favor volver a cargar. |    |
|                                                   | 11 |
| Agregar                                           |    |
|                                                   |    |

7 – Para verificar que el trámite efectivamente fue devuelto, se debe ingresar al módulo de **Prestaciones Económicas** / Pensión / Validación de Documentos / Tipo de Consulta /Consultar y dar clic en **Buscar**.

Nota: Las solicitudes que se devuelven al solicitante quedarán en estado Validación Documental Devuelta.

| Ve | /er 10 • registros por página Filtrar |                  |                       |                     |                     |               |                                |                   |                    |                                      | < 1 > 🖸     |         |
|----|---------------------------------------|------------------|-----------------------|---------------------|---------------------|---------------|--------------------------------|-------------------|--------------------|--------------------------------------|-------------|---------|
|    |                                       | Cod.<br>Empleado | Empleado              | Tipo<br>Solicitante | Cod.<br>Solicitante | Solicitante   | Tipo Pensión                   | Tipo<br>Tramite   | Fecha<br>Solicitud | Estado                               | Términos    | Usuario |
| Co | onsultar                              | 24496477         | ACOSTA LUZ<br>CECILIA | Familiar            | 23080202            | MIGUEL LOZANO | Pensión De Invalidez<br>Ley 91 | Tramite<br>Normal | 24/08/2022         | Validación<br>Documental<br>devuelta | En Terminos | humano  |

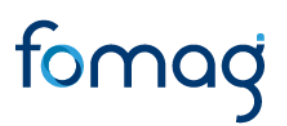

8 – Una vez el solicitante haya gestionado la corrección de la documentación por la cual se devolvió la solicitud, la prestación llegara nuevamente a la bandeja del validador documental.

Al ingresar a la solicitud, el sistema le mostrara los documentos que debe revisar nuevamente, como se muestra a continuación:

| Documentos                                     |   |                                        |   |     |   |           |
|------------------------------------------------|---|----------------------------------------|---|-----|---|-----------|
| Documento de Identidad                         | i | DECRETO 942 DEL 1 DE JUNIO DE 2022.pdf | ۲ | Obs | ~ | Criterios |
| Dictamen medico de invalidez                   | i | DECRETO 942 DEL 1 DE JUNIO DE 2022 pdf | ۲ | Obs | ~ | Criterios |
| Oficio mediante el cual se solicita el recurso | i |                                        | ٥ | Obs |   | Criterios |
| Registro civil de nacimiento o partida de baut | i | DECRETO 942 DEL 1 DE JUNIO DE 2022.pdf | ٥ | Obs | ~ | Criterios |
| Poder debidamente otorgado por el solicitante  | i |                                        | ۲ | Obs |   | Criterios |
| Certificación bancaria Pensional               | i | DECRETO 942 DEL 1 DE JUNIO DE 2022.pdf | ۲ | Obs | ~ | Criterios |
| Certificado AFP Entidades privadas             | i | DECRETO 942 DEL 1 DE JUNIO DE 2022.pdf | ۲ | Obs | ~ | Criterios |
| Original del certificado de tiempo de servicio | i | DECRETO 942 DEL 1 DE JUNIO DE 2022.pdf | 0 | Obs | ~ | Criterios |
| Original del certificado de salarios           | i | DECRETO 942 DEL 1 DE JUNIO DE 2022.pdf | ۲ | Obs | ~ | Criterios |
| Original de Certificado de semanas cotizadas   | i | DECRETO 942 DEL 1 DE JUNIO DE 2022.pdf | ۲ | Obs | ~ | Criterios |
| Fotocopia del documento de identidad del Cu    | i |                                        | ۲ | Obs |   | Criterios |
| carta de autorización con las facultades espe  | i |                                        | ۲ | Obs |   | Criterios |
| Si es tercero autorizado, cédula de ciudadanía | i |                                        | ٥ | Obs |   | Criterios |
| Si es curador, sentencia de interdicción debi  | i |                                        | ۲ | Obs |   | Criterios |
| Manifestación expresa si devenga o no pensión  | i | DECRETO 942 DEL 1 DE JUNIO DE 2022.pdf | ۲ | Obs |   | Criterios |
| Primera copia de la Sentencia                  | i |                                        | ٥ | Obs |   | Criterios |
| Liquidación y aprobación pago de costas pro    | i |                                        | ٥ | Obs |   | Criterios |
| Certificado de constancia de fecha ejecutoria  | i |                                        | ٥ | Obs |   | Criterios |

9 – El sistema mostrará el documento sin validación documental, para que el usuario de la Secretaría pueda evaluar nuevamente los criterios.

10 – Una vez que se haya revisado la información y aceptado los documentos de la solicitud, de clic en **Aceptar.** 

Al aprobar los documentos de la solicitud, el sistema generará el número y fecha de radicado de la solicitud, dejando la prestación en el estado **En Sustanciación**.

# fomagi

| Documentos                                     |                                      |              |           |
|------------------------------------------------|--------------------------------------|--------------|-----------|
| Documento de Identidad                         | Cédula de prueba.pdf                 | ~            | Criterios |
| Oficio mediante el cual se solicita el recurso | Obs                                  | $\sim$       |           |
| Registro civil de nacimiento o partida de baut | Registro civil de nacimiento.pdf 📀 🕫 | ~            | Criterios |
| Poder debidamente otorgado por el solicitante  | Obs                                  | $\mathbf{x}$ |           |
| Certificación bancaria Pensional               | Certificación bancaria de prueba.pdf | ~            | Criterios |
| Certificado AFP Entidades privadas             | Obs                                  | $\times$     |           |
| Original del certificado de tiempo de servicio | Tiempo de serivcio.pdf 📀 👓           | ~            | Criterios |
| Original del certificado de salarios           | Certificado de libertad prueba.pdf   | ~            | Criterios |
| Manifestación expresa si devenga o no pensi    | Registro civil de nacimiento.pdf     | ~            | Criterios |
| Primera copia de la Sentencia                  | Obs                                  | $\sim$       |           |
| Liquidación y aprobación pago de costas pro    | Obs                                  | $\sim$       |           |
| Certificado de constancia de fecha ejecutoria  | Obs                                  | $\sim$       |           |
| _                                              |                                      |              |           |
| Escalar                                        |                                      |              |           |
|                                                | Aceptar Enviar Observaciones         |              |           |

|           | Cod.<br>Empleado | Empleado | Tipo<br>Solicitante | Cod.<br>Solicitante | Solicitante | Tipo<br>Pensión                     | SubTipo<br>Pensión | Tipo<br>Tramite   | Fecha<br>Solicitud | Estado              | Términos  | Usuario           |
|-----------|------------------|----------|---------------------|---------------------|-------------|-------------------------------------|--------------------|-------------------|--------------------|---------------------|-----------|-------------------|
| Consultar | 456789           | OSPINA   | Afiliado            | 456789              | OSPINA      | Pensión<br>Por<br>Aportes<br>Ley 91 |                    | Tramite<br>Normal | 28/11/2022         | En<br>Sustanciacion | (Vencida) | validadordoc.prue |

### ESTADOS DE LAS PRESTACIONES.

A continuación, se hace la hace descripción de los estados del proceso de las solicitudes de pensión:

| Estado de la prestación           | Descripción                                                                         |  |  |  |  |
|-----------------------------------|-------------------------------------------------------------------------------------|--|--|--|--|
| En Validación                     | La solicitud está en validación documental por parte                                |  |  |  |  |
| Documental                        | de la Secretaría.                                                                   |  |  |  |  |
| Validación Documental<br>devuelta | La solicitud fue devuelta al solicitante en el proceso de<br>validación documental. |  |  |  |  |

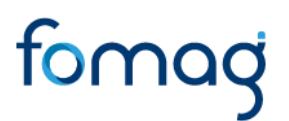

#### TÉRMINOS DE RESPUESTA DE LAS PRESTACIONES.

| Estado de la prestación | Descripción                                          |
|-------------------------|------------------------------------------------------|
| En Términos             | La prestación se encuentra en términos para ser      |
|                         | revisada.                                            |
| Por Vencer              | Prestación que esta pronto a vencer.                 |
| Vencida                 | Prestación está vencida en relación a los tiempos de |
|                         | respuesta.                                           |

### **DEFINICIONES CRITERIOS VALIDACIÓN DE DOCUMENTOS**

- LEGIBILIDAD: que el documento sea legible y se pueda hacer lectura de su contenido.
- CORRESPONDA: que el documento sea el solicitado y esté a nombre del docente o causante, beneficiario y/o representante legal.
- NÚMERO DE DOCUMENTOS: que corresponda al número de folios que conforman el documento.
- VIGENCIA DEL DOCUMENTO: que el documento esté actualizado y se encuentre vigente al momento de hacer la solicitud.